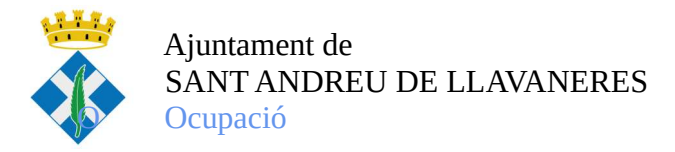

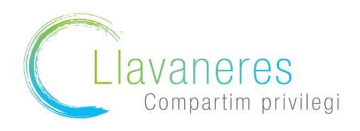

Com obtenir el certificat de prestacions/ no prestacions del SEPE i la Seguretat Social?

## ✤ Pel que fa al certificat sobre prestació/ no prestació del SEPE

1. Accediu a la pàgina web del SEPE: <u>sede.sepe.gob.es/portalSede/flows/inicio</u> i cliqueu a l'apartat procediments i serveis electrònics per a persones

|                                         | and the second second s |                                                                        |                                                                                                    |                                       |                                                 |                         |
|-----------------------------------------|----------------------------------------------------------------------------------------------------|------------------------------------------------------------------------|----------------------------------------------------------------------------------------------------|---------------------------------------|-------------------------------------------------|-------------------------|
| 0                                       | Procedimientos y servicios                                                                                                    | Información                                                            | Registro electrónico                                                                                  | Licitaciones                          | FECHA Y HORA OFICIAL<br>25/05/20 13:26:34       |                         |
| está e                                  | en: » <u>Inicio</u>                                                                                                    |                                                                        |                                                                                                    |                                       | SEP                                             | E Trabajamos<br>para ti |
| DE                                      | ELECTRÓNICA DEL SERVIC                                                                                                    | IO PÚBLICO D                                                           | E EMPLEO ESTATAL                                                                                      |                                       | Notificaciones Electrón                         | icas                    |
| is per<br>hpresa                        | sonas afectadas por ERTEs no tiene<br>a se encargará de hacerlo cuando esté<br>e solicitud, ni solicite cita previa. La                                                                                                    | n que presentar soli<br>aprobado el ERTE. S<br>utilización indebida de | citud de prestación por desen<br>i usted está afectado por un E<br>e estos canales dificulta la atenc | npleo. Su<br>RTE, NO<br>ión y la      | Notificaciones publicadas                       | en el BOE               |
| ustec                                   | ón del servicio.<br>I está en situación de desempleo NC                                                                                                    | MOTIVADA POR U                                                         | N ERTE, se recuerda que dura                                                                          | ante el estado de                     | Destacamos                                      |                         |
| partir                                  | del 5 de mayo podrá solicitarse el <u>SUB</u>                                                                                                    | SIDIO PARA PERSON                                                      | IAS EMPLEADAS DE HOGAR                                                                                | 9                                     | Carta de Servicios                              |                         |
| ás info                                 | ormación en <u>el espacio COVID-19 de la</u>                                                                                                    | Web del SEPE                                                           |                                                                                                    |                                       | Información sobre firm                          | na electrónica          |
| PROC                                    | EDIMIENTOS Y SERVICIOS ELE                                                                                                    | CTRÓNICOS                                                              |                                                                                                    |                                       | Verificación de docum<br>código seguro          | nentos mediante         |
|                                         | ~~~                                                                                                    |                                                                        |                                                                                                    |                                       | Calendario de días int<br>(pdf - 247KB.)        | hábiles, año 2020       |
|                                         | Personas                                                                                                    | 2=                                                                     | Empresas                                                                                              |                                       | Quejas y sugerencias<br>(Requiere identificació | ón electrónica)         |
| INFO                                    | RMACIÓN SOBRE LA SEDE                                                                                                    | R                                                                      | EGISTRO ELECTRÓNICO                                                                                   |                                       | Datos abiertos                                  |                         |
| € ¿Cór                                  | no utilizar la sede?                                                                                                    |                                                                        | Registro electrónico común                                                                            |                                       | ENLACES RECOMENDADOS                            |                         |
| <ul> <li>Ident</li> <li>Norm</li> </ul> | ificación y titularidad<br>nativa                                                                                                    |                                                                        | Preguntas más frecuentes sobre<br>Electrónico Común de la Admini<br>Estado                            | e el Registro<br>stración General del |                                                 |                         |
| . Cana                                  | ales de acceso 🖓                                                                                                    |                                                                        |                                                                                                    |                                       |                                                 | 049                     |

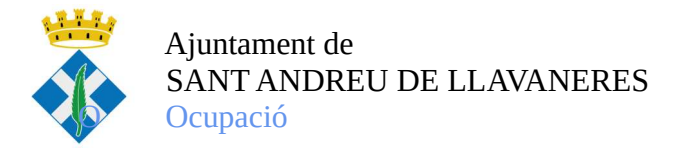

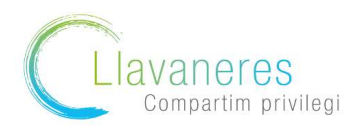

2. Una vegada a l'apartat de persones , cliquem a l'opció:" Obtenga un certificado sobre su prestación"

| Usted está en: » Pro             | ocedimientos y servicios → Personas        | A I      |                                                                                                    |                             |                      |                          |  |
|----------------------------------|--------------------------------------------|----------|----------------------------------------------------------------------------------------------------|-----------------------------|----------------------|--------------------------|--|
|                                  |                                            |          |                                                                                                    |                             |                      |                          |  |
| Procedin                         | nientos y servici                          | DS PERS  | ONAS                                                                                                   |                             |                      |                          |  |
| » Personas                       |                                            | Protec   | ción por desempleo                                                                                     |                             |                      |                          |  |
| Empresas                         |                                            | Solici   | Solicite y reconozca su prestación contributiva. No válido para ERTE COVID - 19 R <sup>e</sup>         |                             |                      |                          |  |
| _                                |                                            | Solici   | te su prestación o subsidio por o                                                                      | <u>desempleo.</u> No válido | para ERTE CO         | DVID - 19 R <sup>e</sup> |  |
| N <mark>otifica</mark> ciones pu | Notificaciones publicadas en el <u>BOE</u> |          | Formulario para pre-solicitud individual de prestaciones por desempleo. No válido para ERTE COVID - 19 |                             |                      |                          |  |
|                                  |                                            | Obten    | ga un certificado sobre su pre                                                                         | stación R <sup>e</sup>      |                      |                          |  |
| Notificaciones El                | ectrónicas                                 | Consul   | <u>itta previa para ser atendido po</u><br>ilte los datos y recibo de su pr                            | estación                    |                      |                          |  |
|                                  |                                            | • Haga   | una simulación del cálculo de s                                                                        | u prestación                |                      |                          |  |
| Carta de Servicio                | os 🥖                                       | P Realic | e la prórroga semestral de su                                                                          | subsidio <mark>R</mark> e   |                      |                          |  |
|                                  |                                            | Realic   | e la declaración anual de renta                                                                        | as (para subsidios ma       | <u>yores 52 años</u> | ) R <sup>e</sup>         |  |
|                                  |                                            |          | <u>que sus datos bancarios</u> R <sup>e</sup>                                                          |                             |                      |                          |  |
|                                  |                                            | Péde     | baja su prestación Re                                                                                  |                             |                      |                          |  |
|                                  |                                            | Realic   | e el desistimiento de su solicit                                                                       | ud R <sup>e</sup>           |                      |                          |  |
|                                  |                                            | Realic   | e la verificación de los docume                                                                        | ntos electrónicos           |                      |                          |  |

3. A continuació , cliqueu a l'opció " Obtención de certificados"

| <ul> <li>» Personas</li> <li>• Empresas</li> <li>Através de este servicio usted puede solicitar los siguientes tipos de certificados:</li> <li>• Certificado del IRPF del ejercicio 2019. Para obtener el certificado ginche aguí.</li> <li>• Guía de uso para la obtención de certificados IRPF 2019</li> <li>• Información general sobre el Impuesto: <u>castellano</u></li> <li>• De situación: certifica la situación de ser o no beneficiario de prestación que se recibe en la fecha petición.</li> <li>• De prestación actual: certifica la situación de ser o no beneficiario de prestación que se recibe en la fecha petición.</li> <li>• De prestación actual: certifica las cantidades abonadas como prestaciones por desempleo durant periodo de tiempo que se indique.</li> <li>• De importes por periodo: certifica las cantidades abonadas durante un año como prestaciones por desempleo durant periodo de tiempo que se indique.</li> <li>• De importes anuales: certifica las cantidades abonadas durante un año como prestaciones por desempleo durant periodo de tiempo que se indique.</li> <li>• De importes pendientes de percibir: certifica los días e importe pendientes de percibir por beneficiano de una prestación de desempleo.</li> <li>• De importes anuales: certifica las cantidades abonadas durante un año como prestaciones por desempleo durant periodo de tiempo que se indique.</li> <li>• De importes pendientes de percibir: certifica los días e importe pendientes de percibir por beneficiano de una prestación de desempleo.</li> <li>• Dera acceder a este servicio es necesario identificarse a través certificado digital, DNI electrónico o usual contraseña obtenido a través del <u>sistema Cl@we do</u> o mediante un pin 24 horas al teléfono móvil.</li> <li>• Manual de usuario es cuertes di sistema cl@we do ensultar el manual y la guía de uso.</li> </ul>                                                                                                    | Procedimientos y servicios          | UBTENCION DE CERTIFICADOS                                                                                                    |
|----------------------------------------------------------------------------------------------------|-------------------------------------|----------------------------------------------------------------------------------------------------|
| <ul> <li>Empresas</li> <li>Certificado del IRPF del ejercicio 2019. Para obtener el certificado pinche aguí.</li> <li>Guía de uso para la obtención de certificados IRPF 2019.</li> <li>Información general sobre el Impuesto: <u>castellano</u>.</li> <li>De situación: certifica la situación de ser o no beneficiario de prestaciones por desempleo en la fecha petición.</li> <li>De prestación actual: certifica el periodo y cuantía mensual de la prestación que se recibe en la fecha petición.</li> <li>De importes por periodo: certifica las cantidades abonadas como prestaciones por desempleo durant periodo de tiempo que se indique.</li> <li>De importes anuales: certifica las cantidades abonadas durante un año como prestaciones por desempleo durant periodo de tiempo que se indique.</li> <li>De IRPF de ejercicios anteriores.</li> <li>Certificado de importes pendientes de percibir: certifica los días e importe pendientes de percibir por beneficiario de una prestación de desempleo.</li> <li>Para acceder a este servicio es nacesario identificarse a través certificado digital, DNI electrónico o usual contraseña obtenido a través del <u>sistema Ci@ve_Ci</u>o emediante un pin 24 horas al teléfono móvi.</li> <li>Para acceder a este servicio es nacesario identificarse a través certificado digital, DNI electrónico o usual contraseña obtenido a través del <u>sistema Ci@ve_Ci</u>o emediante un pin 24 horas al teléfono móvi.</li> <li>Para acceder a este servicio sobre dicho tràmite puede consultar el manual y la guía de uso.</li> </ul>                                                                                                    | » Personas                          | A través de este servicio usted puede solicitar los siguientes tipos de certificados:                                                                                                    |
| <ul> <li><u>Sutificaciones publicadas en el BOE</u></li> <li><u>Sutificaciones Electrónicas</u></li> <li><u>De situación: certifica la situación de ser o no beneficiario de prestaciones por desempleo en la fecha petición.</u></li> <li><u>De prestación actual: certifica la situación de ser o no beneficiario de prestaciones por desempleo durant petición.</u></li> <li><u>De importes por periodo: certifica las cantidades abonadas como prestaciones por desempleo durant petición.</u></li> <li><u>De importes anuales: certifica la scantidades abonadas como prestaciones por desempleo durant petición.</u></li> <li><u>De importes por periodo: certifica las cantidades abonadas como prestaciones por desempleo durant petición.</u></li> <li><u>De importes anuales: certifica las cantidades abonadas durante un año como prestaciones por desempleo de tempo que se indique.</u></li> <li><u>De importes anuales: certifica las cantidades abonadas durante un año como prestaciones por desempleo de tempo que se indique.</u></li> <li><u>De importes anuales: certifica las cantidades abonadas durante un año como prestaciones por desempleo de tempo que se indique.</u></li> <li><u>De importes anuales: certifica las cantidades abonadas durante un año como prestaciones por desempleo durant periodo de tiempo que se indique.</u></li> <li><u>De importes anuales: certifica las cantidades abonadas durante un año como prestaciones por desempleo durant periodo de tamportes pendientes de percibir. certifica los días e importe pendientes de percibir por beneficiario de una prestación de desempleo.</u></li> <li>Para acceder a este servicio es necesario identificarse a través certificado digital, DNI electrónico o usual contraseña obtenido a través del <u>sistema Cl@we_co</u> o mediante un pin 24 horas al teléfono móvil.</li> <li>Para más información sobre dicho tràmite puede consultar el manual y la guía de uso.</li> <li><u>Manual de usuario</u></li> <li><u>Suía de uso</u></li> </ul>                                               | <u>Empresas</u>                     | Certificado del IRPF del ejercicio 2019. Para obtener el certificado pinche aguí.                                                                                                    |
| <ul> <li>Notificaciones publicadas en el BOE</li> <li>Notificaciones publicadas en el BOE</li> <li>De situación: certifica la situación de ser o no beneficiario de prestaciones por desempleo en la fecha petición.</li> <li>De prestación actual: certifica la periodo y cuantía mensual de la prestación que se recibe en la fecha petición.</li> <li>De importes por periodo: certifica las cantidades abonadas como prestaciones por desempleo durant periodo de tiempo que se indique.</li> <li>De importes anuales: certifica las cantidades abonadas durante un año como prestaciones por desempleo durant periodo de tiempo que se indique.</li> <li>De IRPF de ejercicios anteirores.</li> <li>Certificado de importes pendientes de percibir: certifica los días e importe pendientes de percibir por beneficiario de una prestación de desempleo.</li> <li>Para acceder a este servicio es necesario identificarse a través certificado digital, DNI electrónico o usual contraseña obtenido a través del sistema Cl@ve C o mediante un pin 24 horas al teléfono móvil.</li> <li>Para amás información sobre dicho trámite puede consultar el manual y la guía de uso.</li> <li>Manual de usuario €)</li> <li>Guía de uso €)</li> </ul>                                                                                                    |                                     | Guía de uso para la obtención de certificados IRPF 2019.                                                                                                    |
| <ul> <li>De situación: certifica la situación de ser o no beneficiario de prestaciones por desempleo en la fecha petición.</li> <li>De prestación actual: certifica la situación y cuantía mensual de la prestaciones por desempleo durant periodo de tiempo que se indique.</li> <li>De importes por periodo: certifica las cantidades abonadas como prestaciones por desempleo durant periodo de tiempo que se indique.</li> <li>De importes anuales: certifica las cantidades abonadas durante un año como prestaciones por desempleo de tiempo que se indique.</li> <li>De importes por periodo: certifica las cantidades abonadas durante un año como prestaciones por desempleo de tiempo que se indique.</li> <li>De importes anuales: certifica las cantidades abonadas durante un año como prestaciones por desem le fecha periodo de tiempo que se indique.</li> <li>De importes anuales: certifica las cantidades abonadas durante un año como prestaciones por desem le fecha periodo de tiempo que se indique.</li> <li>De importes anuales: certifica las cantidades abonadas durante un año como prestaciones por desem le fecha de importes pendientes de percibir: certifica los días e importe pendientes de percibir por beneficiario de una prestación de desempleo.</li> <li>Para acceder a este servicio es necesario identificarse a través certificado digital, DNI electrónico o usua contraseña obtenido a través del sistema Ci@@e do: ena contraseña obtenido a través del sistema Ci@@e do: ena contraseña obtenido a través del sistema Ci@@e do: ena contraseña obtenido a través del sistema Ci@@e do: ena contraseña identificarse a través certificado digital, DNI electrónico o usua contraseña obtenido a través del sistema Ci@@e do: ena contraseña obtenido a través del sistema Ci@e do: ena contraseña obtenido a través del sistema Ci@e do: ena contraseña obtenido a través del sistema Ci@e do: ena contraseña obtenido a través del sistema Ci@e do: ena contraseña obtenido a través del sistema Ci@e do: ena contraseña obtenido a través</li></ul> | Notificaciones publicadas en el BOE | Información general sobre el Impuesto: castellano.                                                                                                    |
| Notificaciones Electrónicas <ul> <li>De prestación actual: certifica el periodo y cuantía mensual de la prestación que se recibe en la fecha petición.</li> <li>De importes por periodo: certifica las cantidades abonadas como prestaciones por desempleo durant petición.</li> <li>De importes anuales: certifica las cantidades abonadas durante un año como prestaciones por desem</li> <li>De IRPF de ejercicios anteriores.</li> <li>De enfortes enciento de una prestación de desempleo.</li> <li>Para acceder a este servicio es necesario identificarse a través certificado digital, DNI electrónico o usual contraseña obtenido a través del sistema Ci@ve 💬 o mediante un pin 24 horas al teléfono móvil.</li> <li>Para más información sobre dicho trámite puede consultar el manual y la guía de uso.</li> <li>Manual de usuario es</li> <li>Guía de uso es</li> <li>Ouía de uso es</li> <li>Ouía</li></ul>                                                                                                    |                                     | De situación: certifica la situación de ser o no beneficiario de prestaciones por desempleo en la fecha de su<br>petición.                                                                                                 |
| Carta de Servicios                                                                                                    | Notificaciones Electrónicas         | De prestación actual: certifica el periodo y cuantía mensual de la prestación que se recibe en la fecha de<br>petición.                                                                                                    |
| De importes anuales: certifica las cantidades abonadas durante un año como prestaciones por desen     De IRPF de ejercicios anteriores.     De IRPF de ejercicios anteriores.     Certificado de importes pendientes de percibir: certifica los días e importe pendientes de percibir por beneficiario de una prestación de desempleo. Para acceder a este servicio es necesario identificarse a través certificado digital, DNI electrónico o usual contraseña obtenido a través del <u>sistema Cl@ve da</u> o mediante un pin 24 horas al teléfono móvil. Para más información sobre dicho tràmite puede consultar el manual y la guía de uso.  Manual de usuario                                                                                                    | Casta da Canilaiza                  | <ul> <li>De importes por periodo: certifica las cantidades abonadas como prestaciones por desempleo durante el<br/>periodo de tiempo que se indique.</li> </ul>                                                            |
| De IRPF de ejercicios anteriores.     Certificado de importes pendientes de percibir: certifica los días e importe pendientes de percibir por<br>beneficiario de una prestación de desempleo. Para acceder a este servicio es necesario identificarse a través certificado digital, DNI electrónico o usual<br>contraseña obtenido a través del <u>sistema Cl@ve</u> 문과 o mediante un pin 24 horas al teléfono móvil. Para más información sobre dicho tràmite puede consultar el manual y la guía de uso.     Manual de usuario     Guía de uso     Guía de uso                                                                                                    | Cana de Servicios                   | . De importes anuales: certifica las cantidades abonadas durante un año como prestaciones por desempleo.                                                                                                    |
| Certificado de importes pendientes de percibir: certifica los días e importe pendientes de percibir por<br>beneficiario de una prestación de desempleo. Para acceder a este servicio es necesario identificarse a través certificado digital, DNI electrónico o usual<br>contraseña obtenido a través del <u>sistema Ci@ve</u> co mediante un pin 24 horas al teléfono móvil. Para más información sobre dicho trámite puede consultar el manual y la guía de uso.  Manual de usuario <u>Guía de uso</u>                                                                                                    |                                     | De IRPF de ejercicios anteriores.                                                                                                    |
| Para acceder a este servicio es necesario identificarse a través certificado digital, DNI electrónico o usual<br>contraseña obtenido a través del <u>sistema Ci@ve</u> to mediante un pin 24 horas al teléfono móvil.<br>Para más información sobre dicho trámite puede consultar el manual y la guía de uso.<br><u>Manual de usuario</u><br><u>Guía de uso</u>                                                                                                    |                                     | <ul> <li>Certificado de importes pendientes de percibir: certifica los días e importe pendientes de percibir por un<br/>beneficiario de una prestación de desempleo.</li> </ul>                                            |
| Para más información sobre dicho trámite puede consultar el manual y la guía de uso.<br><u>■ Manual de usuario</u><br><u>■ Guía de uso</u>                                                                                                    |                                     | Para acceder a este servicio es necesario identificarse a través certificado digital, DNI electrónico o usuario y<br>contraseña obtenido a través del <u>sistema Cl@ve</u> ⊟ o mediante un pin 24 horas al teléfono móvil. |
| = <u>Manual de usuario</u> ∰)<br><u>= Guía de uso<del>∏</del>)</u>                                                                                                    |                                     | Para más información sobre dicho trámite puede consultar el manual y la guía de uso.                                                                                                    |
| ■ <u>Guía de uso</u> ∰                                                                                                    |                                     |                                                                                                    |
|                                                                                                    |                                     | <u>Guía de uso</u>                                                                                                    |
| Obtención de certificados                                                                                                    | (                                   | Obtención de certificados                                                                                                    |

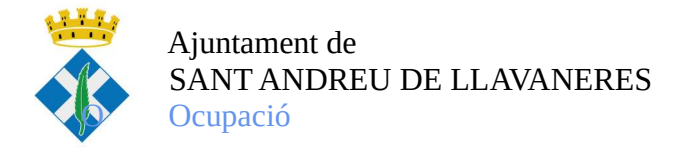

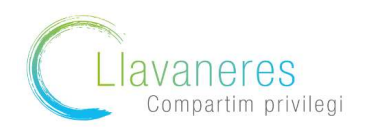

3. Us sol·licitarà la via a través de la que volem fer la sol·licitud (en cas de no disposar de certificat digital, podem realitzar via telèfon mòbil)

| Bienvenido   Ongi Etorri   Benvinguts   Benving   🛞   Mapa Web   Buscador                                       | Identificate         |
|----------------------------------------------------------------------------------------------------|----------------------|
| terrain and another terrain                                                                                     | Atención Presencial  |
|                                                                                                    | Atención Telefónica  |
| Oficina virtual                                                                                                 | Atención Online      |
|                                                                                                    | Fecha y Hora Oficial |
| Inicio Procedimientos y servicios Información Registro electronico Licitaciones                                 | 25/05/20 13:06:56    |
| Usted esta en: <u> <u> <u>         Procedimientos y servicios</u>     » <u>         Personas</u> </u></u>       |                      |
| CERTIFICADOS DE PRESTACIONES                                                                                    | -                    |
| <u>Certificado digital, DNI electrónico o usuario Cl@ve</u>                                                     |                      |
| ⊭ <u>Pin Teléfono Móvil</u>                                                                                     |                      |
| Atención al ciudadano: 901 119 999                                                                              |                      |
| SALIR                                                                                                    |                      |
|                                                                                                    |                      |
|                                                                                                    |                      |
| Ayuda Accesibilidad   Mapa Web   Guía de navegación   Preguntas frecuentes   Quejas y sugerencias   Aviso legal |                      |
| Bienvenido   Ongi Etorri   Benvinguts   Benvito   🐠   Mana Web   Buscador                                       | Identificate         |
| A A A A A A A A A A A A A A A A A A A                                                                           | Atención Presencial  |
|                                                                                                    | Atención Telefónica  |
| Oficina virtual                                                                                                 | Atención Online      |
|                                                                                                    | FECHA Y HORA OFICIAL |
| Inicio Procedimientos y servicios Información Registro electrónico Licitaciones                                 | 25/05/20 13:07:02    |
| Susted esta en, r <u>rouceuninentos r servicus</u> , r <u>reisunas</u>                                          |                      |
| PIN TELÉFONO MOVIL                                                                                              |                      |
| Usuario: N.I.F. 💌                                                                                               |                      |
| Teléfono                                                                                                    |                      |
|                                                                                                    |                      |
| apión de segunidad:                                                                                             |                      |
|                                                                                                    |                      |
| VOLVER                                                                                                    |                      |

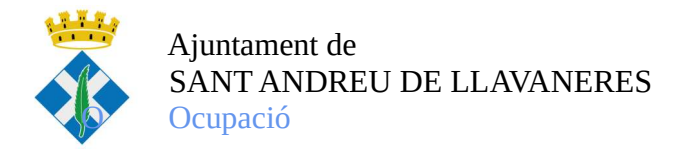

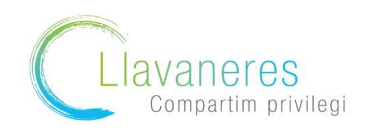

3. Us arribarà un codi de verificació al mòbil , el qual haureu d'introduir i després seleccionar el certificat de prestació actual

|                                                 | Ongi Etorn   Benvinguts   Benvido                                                                                                    | Mapa Web   Buscador               |                                 |                              | Identificate                                                                |
|-------------------------------------------------|----------------------------------------------------------------------------------------------------|-----------------------------------|---------------------------------|------------------------------|-----------------------------------------------------------------------------|
|                                                 | URICO KALCO                                                                                                    |                                   |                                 |                              | Atención Presencial                                                         |
|                                                 | DE SPANA PIETRAD<br>VECONOMA SOCIAL SEPE SE                                                                                                 |                                   | fronica                         |                              | Atención Telefónica                                                         |
|                                                 |                                                                                                    |                                   | ment                            |                              | Atención Online                                                             |
| Inicio                                          | Procedimientos y servicios                                                                                                    | Información                       | Registro electrónico            | Licitaciones                 | FECHA Y HORA OFICIAL<br>25/05/20 13:07:24                                   |
| Usted está e                                    | en: » Procedimientos y servicios » Personas                                                                                                 |                                   |                                 |                              |                                                                             |
|                                                 |                                                                                                    |                                   |                                 |                              |                                                                             |
|                                                 |                                                                                                    |                                   |                                 |                              |                                                                             |
|                                                 | ELÉFONO <b>M</b> ÓVIL                                                                                                    |                                   |                                 |                              |                                                                             |
| PIN TI                                          | ELÉFONO MÓVIL                                                                                                    | or SMS.                           | to da superados los cuales del  | berá solicitar una nueva con | ntraseña                                                                    |
| PIN TI<br>- Debe int<br>- Dispone<br>Teclee la  | ELÉFONO MÓVIL<br>roducir la contraseña que los recibido p<br>de tres intentos para roder introducir o<br>contraseña que harecibido por SMS: | or SMS.<br>orrectamente la contra | assoa, superados los cuales del | berá solicitar una nueva cor | ntraseña.                                                                   |
| - Debe int<br>- Dispone<br>Teclee la            | ELÉFONO MÓVIL<br>roducir la contraseña que terrecibido p<br>de tres intentos para poder introducir o<br>contraseña que harecibido por SMS:  | or SMS.<br>orrectamente la contra | sona, superados los cuales de   | berá solicitar una nueva cor | ntraseña.                                                                   |
| PIN TI<br>- Debe int<br>- Dispone<br>Teclee la  | ELÉFONO MÓVIL<br>roducir la contraseña que en recibido p<br>de tres intentos parareoder introducir c<br>contraseña que harecibido por SMS.  | or SMS.                           | volver Aceptar                  | berá solicitar una nueva cor | ntraseña.                                                                   |
| PIN TI<br>- Debe int<br>- Dispone<br>Teclee la  | ELÉFONO MÓVIL<br>roducir la contraseña que, tenecibido p<br>de tres intentos pararoder introducir o<br>contraseña que harecibido por SMS    | or SMS.                           | volver Aceptar                  | berá solicitar una nueva cor |                                                                             |
| PIN TI<br>- Debe inti<br>- Dispone<br>Teclee la | ELÉFONO MÓVIL<br>roducir la contraseña que los recibido p<br>de tres intentos para doder introducir o<br>contraseña que harecibido por SMS: | or SMS.<br>orrectamente la contra | VOLVER ACEPTAR                  | berá solicitar una nueva cor | ntraseña.<br>1 <mark>9 5 - 2 5 6 7 5 6 7 5 6 7 5 7 5 7 5 7 5 7 5 7 5</mark> |

4. Soliciteu l'opció "Prestació actual"

| micio                                                                                  | Procedimientos y servicios                                                                                      | Información             | Registro electrónico            | Licitaciones           | 25/05/20 13:07:55                |
|----------------------------------------------------------------------------------------|----------------------------------------------------------------------------------------------------|-------------------------|---------------------------------|------------------------|----------------------------------|
| Usted está                                                                             | en: » Procedimientos y servicios. » Personas                                                                    |                         |                                 |                        |                                  |
| TIPOS                                                                                  |                                                                                                    |                         |                                 |                        |                                  |
| TIFUS                                                                                  | DE CERTIFICADO                                                                                                  |                         |                                 |                        |                                  |
| No se per                                                                              | rmite solicitar en el mismo día más de u                                                                        | in certificado del mism | io tipo, excepto cuando sean ce | rtificados de importes | anuales percibidos, uno por año. |
| * De si                                                                                | ituación                                                                                                    |                         |                                 |                        |                                  |
|                                                                                        | the second second second second second second second second second second second second second second second se |                         |                                 |                        |                                  |
| * De p                                                                                 | restación actual                                                                                                |                         |                                 |                        |                                  |
| " De p                                                                                 | restación actual                                                                                                |                         |                                 |                        |                                  |
| <ul> <li>De p</li> <li>De in</li> <li>De in</li> </ul>                                 | restación actual<br>nportes por periodo<br>nportes anuales                                                      |                         |                                 |                        |                                  |
| <ul> <li>De p</li> <li>De in</li> <li>De in</li> <li>De IF</li> </ul>                  | restación actual<br>nportes por periodo<br>nportes anuales<br>RPF 2019                                          |                         |                                 |                        |                                  |
| <ul> <li>De p</li> <li>De in</li> <li>De in</li> <li>De lF</li> <li>Importe</li> </ul> | restación actual<br>mportes por periodo<br>mportes anuales<br>RPF 2019<br>es pendientes de percibir             |                         |                                 |                        |                                  |

5. Una vegada seleccionat us generarà un informe de prestacions com el següent:

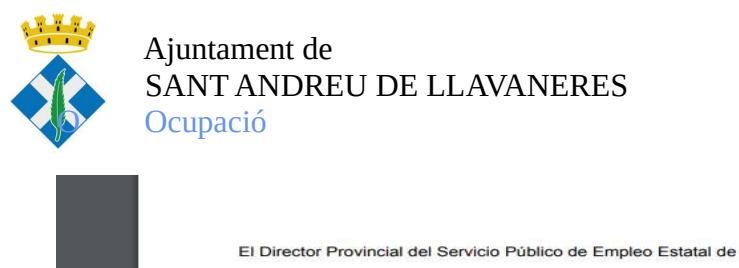

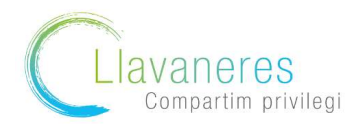

El Director Provincial del Servicio Público de Empleo Estatal de Barcelona, conforme consta en las bases de datos de este organismo, CERTIFICA, a los efectos oportunos, que Dª. SONIA CARRERAS CASADO, con DNI 46779549X , no figura, al día de la fecha, como beneficiaria de una prestación/subsidio por desempleo.

| 5594             | En Barcelona, a 25 de mayo de 2020 |  |
|------------------|------------------------------------|--|
| ALL NOS          | EL DIRECTOR PROVINCIAL             |  |
| CDNS             | and                                |  |
| FROM             |                                    |  |
| NCDAN PROVINCIAL | Fdo.: VICTOR SANTA-BARBARA RUPÉREZ |  |
|                  |                                    |  |

Per extreure el certificat prestació/no prestació de la Seguretat Social

1.Accediu a la pàgina de la Seguretat Social <u>https://sede.seg-social.gob.es/</u> Una vegada a la pàgina seleccioneu l'apartat "Ciutadans"

| Ciutad       | ans Empreses Administrations i mútues                                                                                                    | C |
|--------------|----------------------------------------------------------------------------------------------------|---|
| _            |                                                                                                    |   |
|              | Mentre es mantingui la situació generada pel COVID19 i el tancament de l'atenció presencial a les                                                                                                    |   |
|              | oficines de la Seguretat Social, podeu realitzar els vostres tramits a traves de la <u>Seu electronica</u> i<br>del <u>Registre electrònic</u> .                                                                                |   |
|              | Si no disposeu d'un sistema d'identificació electrònica, excepcionalment podeu presentar els<br>vostres escrits i sol·licituds a través dels serveis següents:                                                                  |   |
| $\bigcirc$   | <ul> <li>Presentació d'altres escrits, sol·licituds i comunicacions (Institut Nacional de la Seguretat Social)</li> </ul>                                                                                                    |   |
| $\mathbf{U}$ | <ul> <li>Presentació d'altres escrits, sol·licituds i comunicacions (Institut Nacional de la Marina)</li> <li>Presentació d'altres escrits, sol·licituds i comunicacions (Tresoreria General de la Seguretat Social)</li> </ul> |   |
|              | Us recordem que els terminis dels procediments de Seguretat Social, excepte en els àmbits de                                                                                                    |   |
|              | l'afiliació, liquidació i cotització, estan suspesos per evitar perjudicis als ciutadans. Es manté<br>l'obligació d'ingressar les cotitzacions en termini.                                                                      |   |
|              | Informació útil sobre qüestions COVID19 que afecten la Seguretat Social                                                                                                    |   |
|              | Informacio util sobre questions COVID19 que afecten la Seguretat Social                                                                                                    |   |

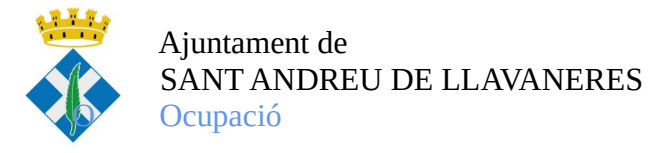

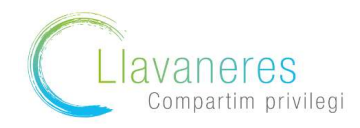

## 2. Seleccioneu l'opció "Informes i certificats"

| Ciutadans                                          |                               |                                                    |
|----------------------------------------------------|-------------------------------|----------------------------------------------------|
| Informes i Certificats                             | Variació de dades             | Pensions                                           |
| Incapacitat                                        | nformes i Certificats         | Assistència Sanitària                              |
| Afiliació i Inscripció                             | Cotització                    | Recaptació                                         |
| Règim Especial del Mar                             | Impugnacions                  | Altres procediments                                |
| Cita Previa para Pensiones y<br>Otras Prestaciones |                               |                                                    |
|                                                    | intormacio util sobre questio | <u>ns LUVIU IY que arecten la seguretat social</u> |

4. Des d'aquí es despleguen moltes opcions, busqueu l'opció " Informe Integrat de prestacions"

| informe de vida laboral                                                           | т        |
|-----------------------------------------------------------------------------------|----------|
| Informe de vida laboral delimitat                                                 | +        |
| Informe negatiu d'afiliació                                                       | +        |
| Informe negatiu d'inscripció d'empresari                                          | +        |
| Justificant de jornades reals treballades                                         | +        |
| Simulador de Jubilació                                                            | +        |
| Sol·licitud de certificat de prestacions                                          | +        |
| Sol·licitud del Certificat Provisional Substitutori (CPS)<br>(com a representant) | <b>*</b> |
| Sol·licitud del certificat de prestacions (com a representant)                    | ê +      |
| <br>Informe integrat de prestacions                                               | +        |
| Simulador de jubilació per autoritzat                                             | +        |
| Mostreu Contingut                                                                 |          |

Per al teu interès...

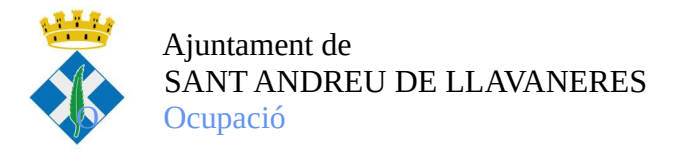

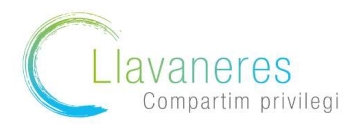

5. Caldrà que sel·leccioneu a continuació, la via per fer la sol·licitud (en cas que no tingueu certificació digital trieu la via sms a través del vostre telèfon mòbil)

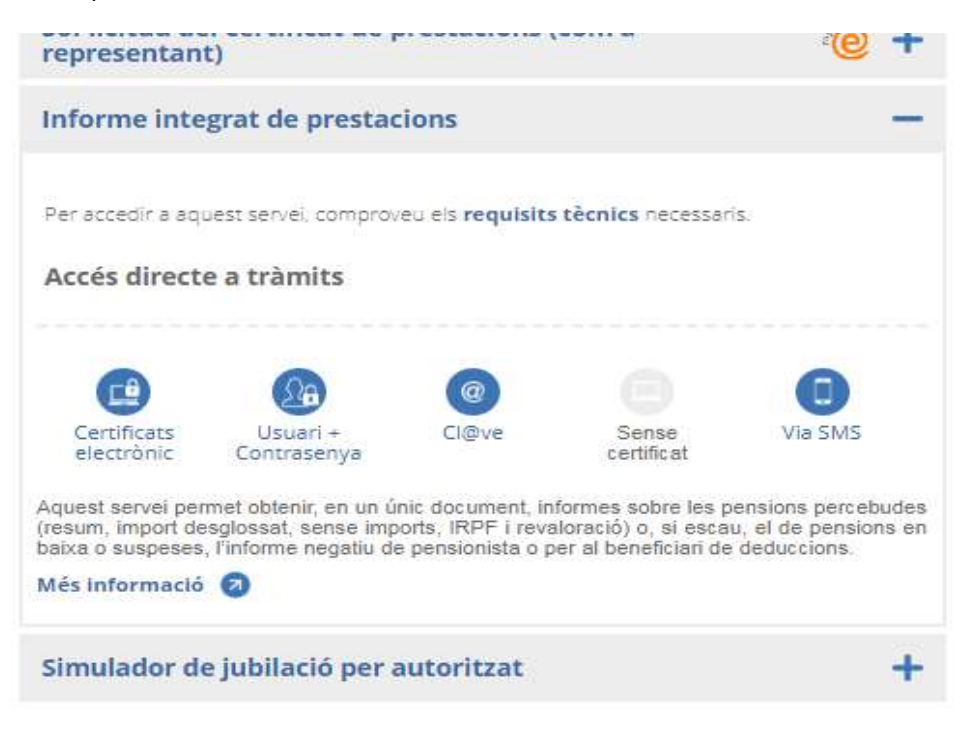

## Per al teu interès...

6. Una vegada accediu al tràmit us demana les vostres dades (DNI, N° seguretat social i número de telèfon) i data de naixement

| ara poder acceder al servicio es necesario que los o<br>ocial. Si alguno de los datos no coincide, se le mos                                               | latos que se le solicitan en este formulario coincidan exactamente con los registrados en la Base de Datos de la Segu<br>trará un mensaje informativo advirtiéndole de esta circunstancia.                                            |
|----------------------------------------------------------------------------------------------------|----------------------------------------------------------------------------------------------------|
| i todos los datos son correctos, el sistema enviará<br>cceder a este servicio e introducir voluntariamente<br>ste u otros propósitos informativos futuros. | a su teléfono móvil un mensaje SMS con un código de acceso para que lo introduzca usted a continuación. El hecho<br>su número de teléfono móvil, implica su autorización para que la Seguridad Social le pueda enviar mensajes SMS pa |
|                                                                                                    |                                                                                                    |
|                                                                                                    |                                                                                                    |
| —Rellene los datos que garantizan su                                                                                                    | identidad                                                                                                    |
| Rellene los datos que garantizan su<br>Tipo de documento DNI▼                                                                                              | identidad<br>Número de documento Ej: 12345678A                                                                                                    |
| Rellene los datos que garantizan su<br>Tipo de documento DNI •<br>Número de teléfono móvil                                                                 | Número de documento Ej: 12345678A<br>Fecha de nacimiento                                                                                                    |

Seguridad Social. 2020. Todos <mark>l</mark>os derechos reservados.

6. Us arribarà al mòbil un missatge amb el codi que haureu d'introduir a la pantalla per accedir finalment a l'Informe Integrat de Prestacions

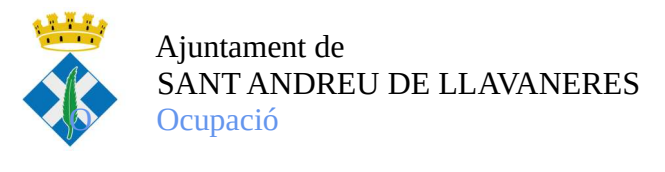

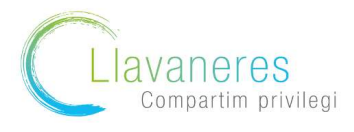

| Información                                      |                                                       |  |
|--------------------------------------------------|-------------------------------------------------------|--|
| Se ha enviado el código a su teléfono móvil. Por | favor, introdúzcalo en la casilla indicada más abajo. |  |
|                                                  |                                                       |  |
| Introduzca su código                             |                                                       |  |
|                                                  | Acceder Cancelar                                      |  |
|                                                  |                                                       |  |

7. Finalment només caldrà accedir a l'informe a través de l'accés